## **MARYLAND MEDICAID REVALIDATIONS IN ePREP**

All Medicaid providers must revalidate with Maryland Medicaid at least every five years. To revalidate in ePREP, Maryland Medicaid will send a notice in the mail to prompt the provider to enter ePREP and submit a revalidation application. Please use these instructions for the simplest way to revalidate. NOTE: To sign a revalidation application, the User Profile must be the rendering provider revalidating, the solo-practitioner, or a disclosed managing employee, owner, control interest or agent (MOCA).

- **\*NOTE:** ePREP requires a specific revalidation application that is only available once ePREP prompts the provider to revalidate. Supplemental applications to update the provider's account are not sufficient as revalidation applications.
- **STEP 1:** Sign into ePREP and select the Business Profile under which the account revalidation belongs. Proceed to the "Accounts" tab.
- **STEP 2:** Under "Actions," select the "revalidation icon" (two arrows forming a circle, as seen below)

|            |                       | STEP 1                  | -                    |                    |                     |            |              |                 |               |
|------------|-----------------------|-------------------------|----------------------|--------------------|---------------------|------------|--------------|-----------------|---------------|
| My Home    | Applications          | Accounts                | My Tool              | s∙ Hel             | p                   |            |              |                 |               |
| Accounts 日 |                       |                         |                      |                    |                     |            |              |                 |               |
|            | Hello again, Listed I | below are your active 1 | Varyland Medicaid a  | ccounts.           |                     |            |              |                 |               |
| 00         | If you have any ques  | itions about them, plea | se send a message ti | o a Maryland Medic | ald representative. | )          |              |                 |               |
|            |                       |                         |                      |                    |                     |            |              | 1               | CLink Account |
|            |                       |                         | nin<br>Generati      |                    |                     |            |              |                 | OTED O        |
|            |                       |                         | Search               |                    |                     |            |              |                 | STEP 2        |
|            |                       |                         |                      |                    |                     |            |              |                 |               |
| Account ID | Status                | Provider Name           | Provider Type        | Account Type       | II NPI              | Begin Date | Last Updated | Service Address | Actions       |
| Account ID | Status                | Provider Name           | IT Provider Type     | Account Type       | .]†NPI I            | Begin Date | Last Updated | Service Address | Actions       |

Actions

## STEP 3:

STEP 4:

After clicking the revalidation icon, a pop up will appear to confirm to identify the account up for revalidation. Review the information and then select "Create Application"

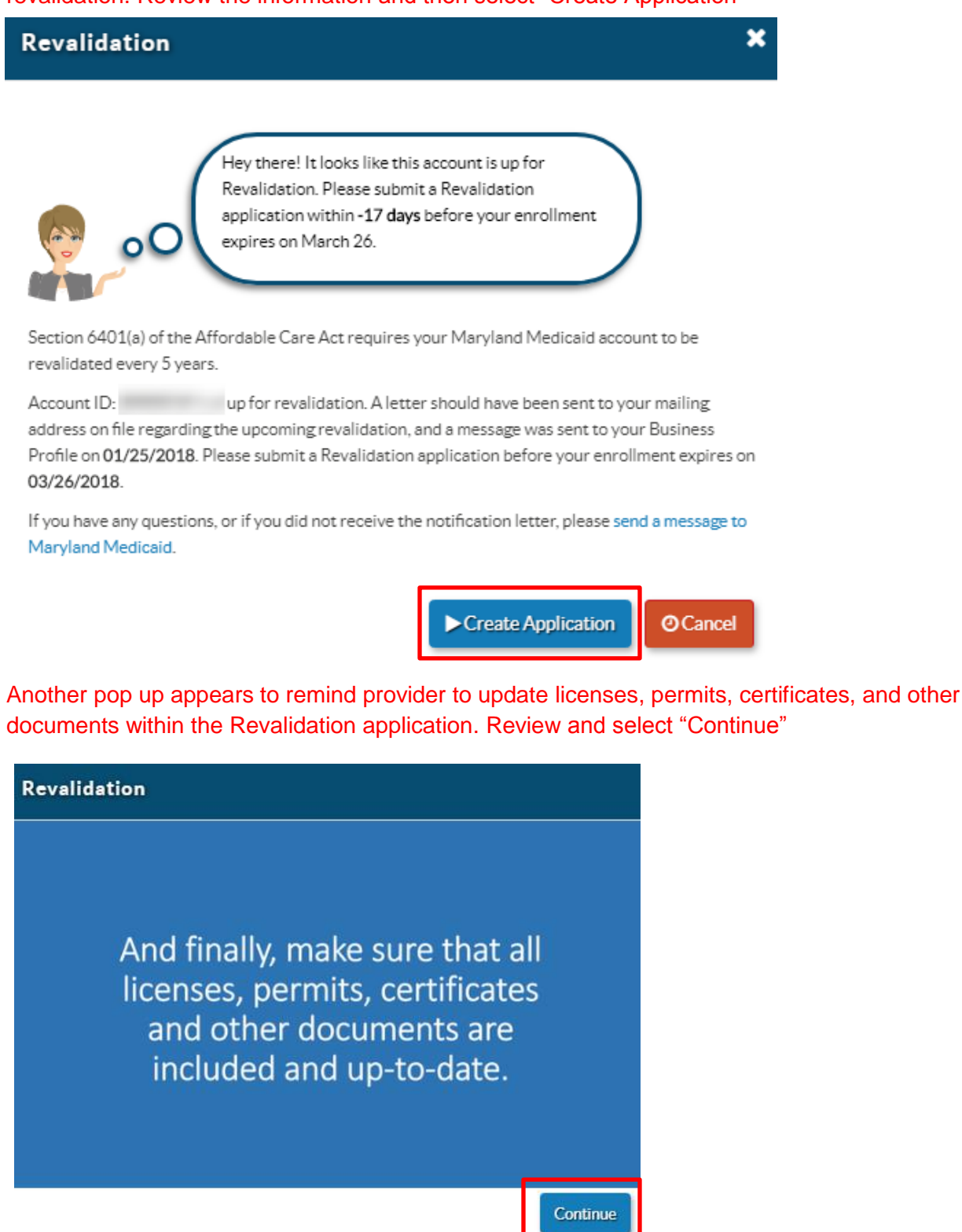

**STEP 5:** After hitting continue, the revalidation application will open. ePREP will pre-populate with the information from the existing account. Fill out the application and submit. NOTE: At this point, provider may save progress and return to the revalidation application at a later time to complete and submit. Once started, go to the application tab to click on the revalidation application.